#### ประชาชนแจ้งปัญหา ผ่าน

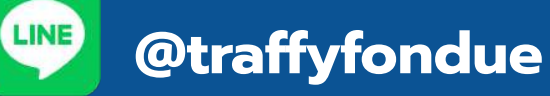

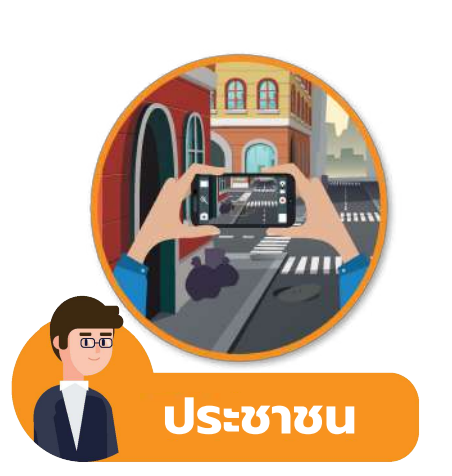

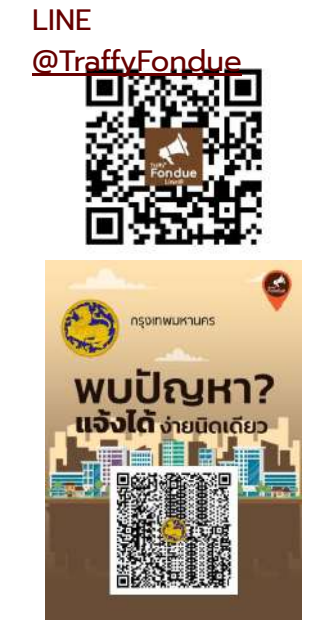

- แจ้งปัญหาที่พบได้ง่ายๆ ผ่าน LINE
   <u>@TraffyFondue</u>
- หรือคลิกที่ลิงค์ <u>https://lin.ee/nwxfnHw</u>
- แจ้งได้สะดวกรวดเร็ว ไม่เกิน 30 วินาที
- แจ้งได้ทุกพื้นที่ ทุกเวลา
- แจ้งเรื่องไปยังหน่วยงานผัรับผิดชอบได้โดยตรง

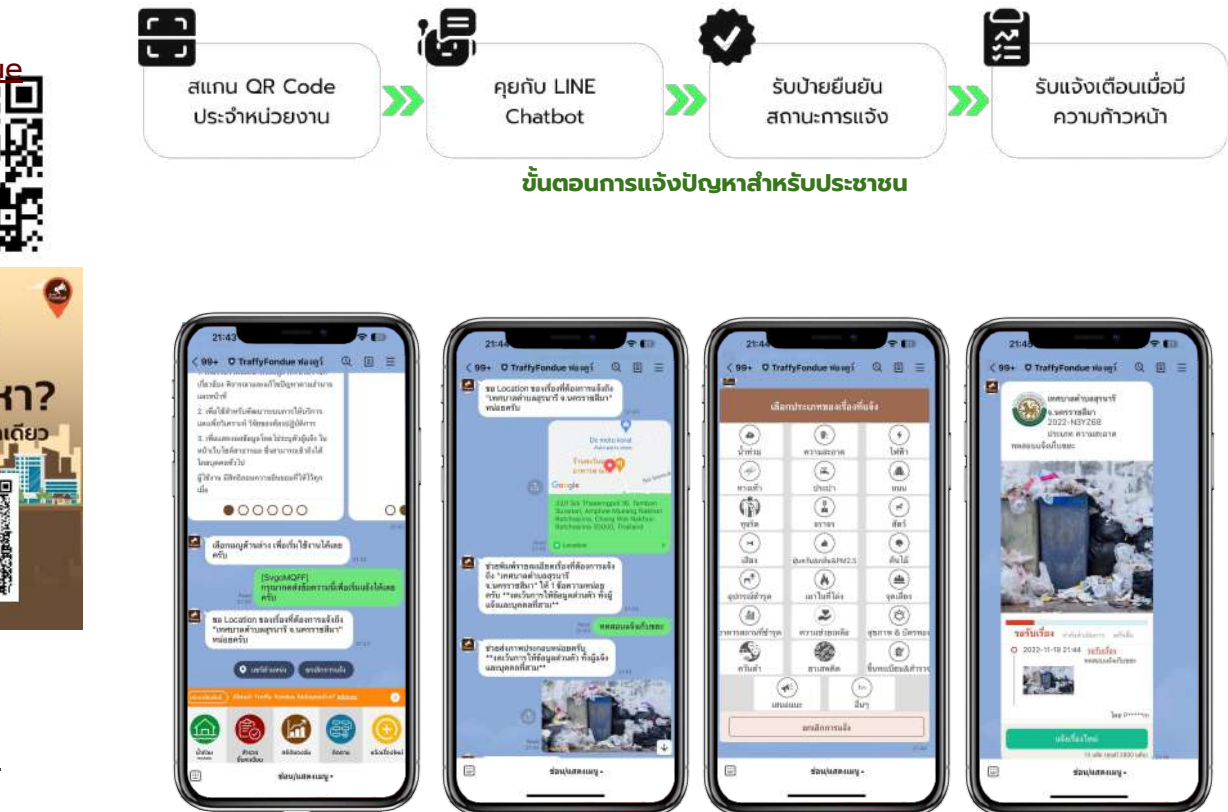

# ประชาชน

แจ้งปัญหาเมืองผ่าน

LINE

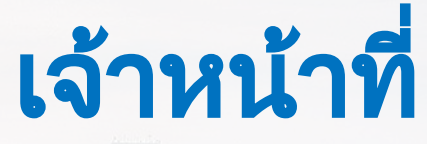

**Traffy**\*

บริหารจัดการผ่านแอปพลิเคชัน หรือ https://citydata.traffy.in.th

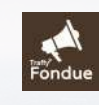

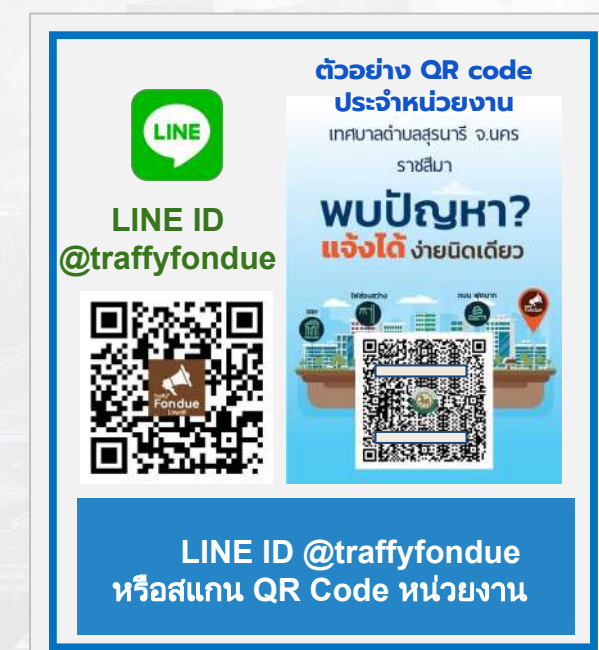

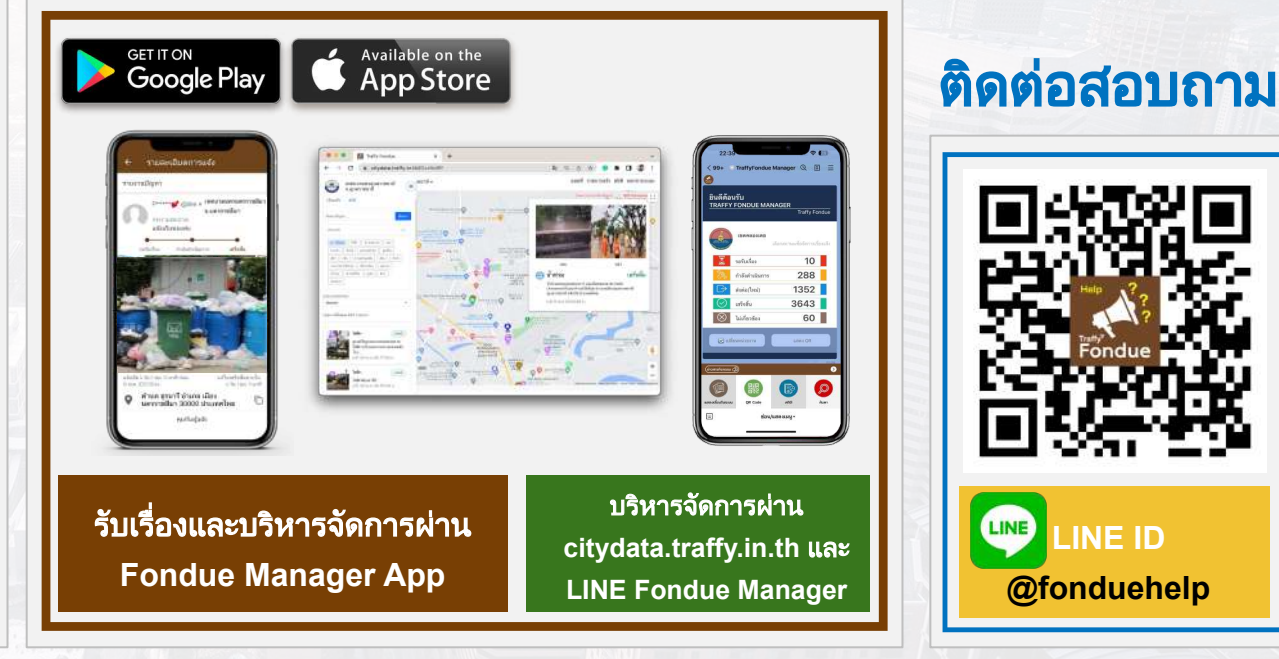

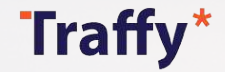

## การบริหารจัดการสถานะของปัญหา (1)

| สถานะ          | คำอธิบาย                                                                                                    |
|----------------|----------------------------------------------------------------------------------------------------|
| รอรับเรื่อง    | เมื่อประชาชนแจ้งปัญหา เบื้องต้นเรื่องแจ้งจะอยู่ในสถานะ <b>รอรับเรื่อง</b> จนกว่าเจ้าหน้าที่จะเข้ามาปรับเป็นสถานะอื่น                                                                                                    |
| กำลังดำเนินการ | เมื่อเจ้าหน้าที่เริ่ม <b>รับเรื่องดำเนินการ</b> หรือ <b>อยู่ระหว่างกำลังดำเนินการ แก้ไขปัญหาได้ทันทีหรือใช้ระยะเวลา</b><br><b>ไม่นาน</b> (ขอให้เพิ่มคำอธิบายและแนบรูปภาพเพื่อให้ประชาชนรับทราบถึงสถานะล่าสุด ข้อจำกัด ความก้าวหน้า เหตุผลความจำเป็นต่างๆ เพื่อสื่อสารประชาชน<br>ให้ชัดเจน โดยข้อความและรูปภาพประกอบจะถูกส่งไปผู้แจ้งทุกครั้งที่มีการปรับสถานะ สร้างความพึงพอใจในการแก้ไขปัญหา) |
| เสร็จสิ้น      | ี่เมื่อหน่วยงาน <b>แก้ไขปัญหา</b> แล้วเสร็จ<br>(ให้พิมพ <u>์คำอธิบาย</u> และแนบ <u>รูปภาพ</u> ประกอบ เพื่อสื่อสารและสร้างความพึงพอใจในกาแก้ไขปัญหา)                                                                                                    |
| ไม่เกี่ยวข้อง  | เรื่องที่หน่วยงานที่รับผิดชอบ ตรวจสอบแล้วเป็นการทดสอบ หรือแจ้งเท็จ<br>(ขอให้พิมพ์คำอธิบายชี้แจงเหตุผลประกอบ)                                                                                                    |
| ส่งต่อ         | เรื่องที่อยู่นอกเหนือความรับผิดชอบของหน่วยงานท่าน จึง <b>"ส่งต่อ"</b> ให้หน่วยงานอื่นที่มีหน้าที่รับผิดชอบแก้ไขปัญหา<br>โดยตรงเป็นผู้ดำเนินการ                                                                                                    |
| ເชັญร่วม       | เป็นการเชิญหน่วยงานที่เกี่ยวข้องเพื่อ <b>เชิญร่วม กันแก้ไขปัญหา</b> โดยหน่วยงานจะเห็นสถานะเดียวกัน ไม่ว่าหน่วยงาน<br>ใดจะปรับสถานะไหน ทุกหน่วยงานจะ <u>เห็นสถานะและความก้าวหน้าเดียวกัน</u>                                                                                                    |

้หมายเหตุ: เรื่องที่มีสถานะเป็น "เสร็จสิ้น" หรือ "ไม่เกี่ยวข้อง" หรือ "กำลังดำเนินการ" ท่านสามารถปรับสถานะกลับมาได้ ขึ้นอยู่กับการบริหารจัดการของหน่วยงานนั้นๆ เพื่อแจ้งความคืบหน้าในการ จัดการแก้ไขปัญหาให้ประชาชนติดตามและรับทราบได้ตลอดเวลา **Traffy**\*

# การบริหารจัดการสถานะของปัญหา (2)

| สถานะ            | คำอธิบาย                                                                                                    |
|------------------|----------------------------------------------------------------------------------------------------|
| ติดตามเรื่อง     | เมื่อ <u>ประชาชนผู้แจ้งปัญหา</u> กดตามเรื่องแจ้งของตนเอง เรื่องนั้นจะอยู่ในสถานะ <b>ติดตามเรื่อง</b> เพื่อให้เจ้าหน้าที่เข้า<br>มาปรับปรุงเป็นสถานะอื่นๆ และแจ้งความก้าวหน้าในการแก้ไขปัญหาให้ประชาชนรับทราบ<br>หรือ <u>เจ้าหน้าที่ในหน่วยงานที่รับผิดชอบ</u> กด <b>ติดตามเรื่อง</b> กันเอง เพื่อให้หน่วยงานนั้นๆ ปรับปรุงสถานะให้<br>ประชาชนรับทราบความก้าวหน้า |
| ศึกษาปัญหา       | ี เมื่อเจ้าหน้าที่กดรับเรื่อง <b>อยู่ระหว่างดำเนินการตามระเบียบ/ขั้นตอนทางราชการ</b> เพื่อ                                                                                                    |
| ຈັດກຳແໂຍບາຍ      | <ul> <li>ศึกษาปัญหาเพิ่มเติม ตรวจสอบ ผลกระทบ แนวทางการแก้ไขปัญหา ข้อจำกัด สภาพแวดล้อมรอบข้าง<br/>หรือเหตุผลความจำเป็นต่างๆ</li> </ul>                                                                                                    |
| ของบประมาณ       | <ul> <li>จัดทำนโยบาย สนับสนุนแนวทางการแก้ไขปัญหา</li> <li>ของมูประมาณ เพื่อขออมมัติงมูประมาณดำเนินการแก้ไขปัญหา</li> </ul>                                                                                                    |
| ຈັດซื້อຈັດຈ້ານ   | <ul> <li>จัดซื้อจัดจ้าง เพื่อจัดซื้อหรือจ้างผู้รับเหมามาแก้ไขปัญหา</li> <li>ขั้นตอนทางกฎหมาย เพื่อนำหลักเกณฑ์ทางกฎหมายมาพิจารณาแก้ไขปัญหา</li> </ul>                                                                                                    |
| ขั้นตอนทางกฎหมาย | (ขอให้เพิ่มคำอธิบายและแนบรูปภาพเพื่อให้ประชาชนรับทราบ เพื่อสื่อสารประชาชนให้ชัดเจน สร้างความพึงพอใจในการแก้ไขปัญหา)                                                                                                    |

**หมายเหตุ:** เรื่องที่มีสถานะเป็น **"เสร็จสิ้น"** หรือ **"ไม่เกี่ยวข้อง"** หรือ **"กำลังดำเนินการ"** ท่านสามารถปรับสถานะกลับมาได้ ขึ้นอยู่กับการบริหารจัดการของหน่วยงานนั้นๆ เพื่อแจ้งความคืบหน้าในการ จัดการแก้ไขปัญหาให้ประชาชนติดตามและรับทราบได้ตลอดเวลา

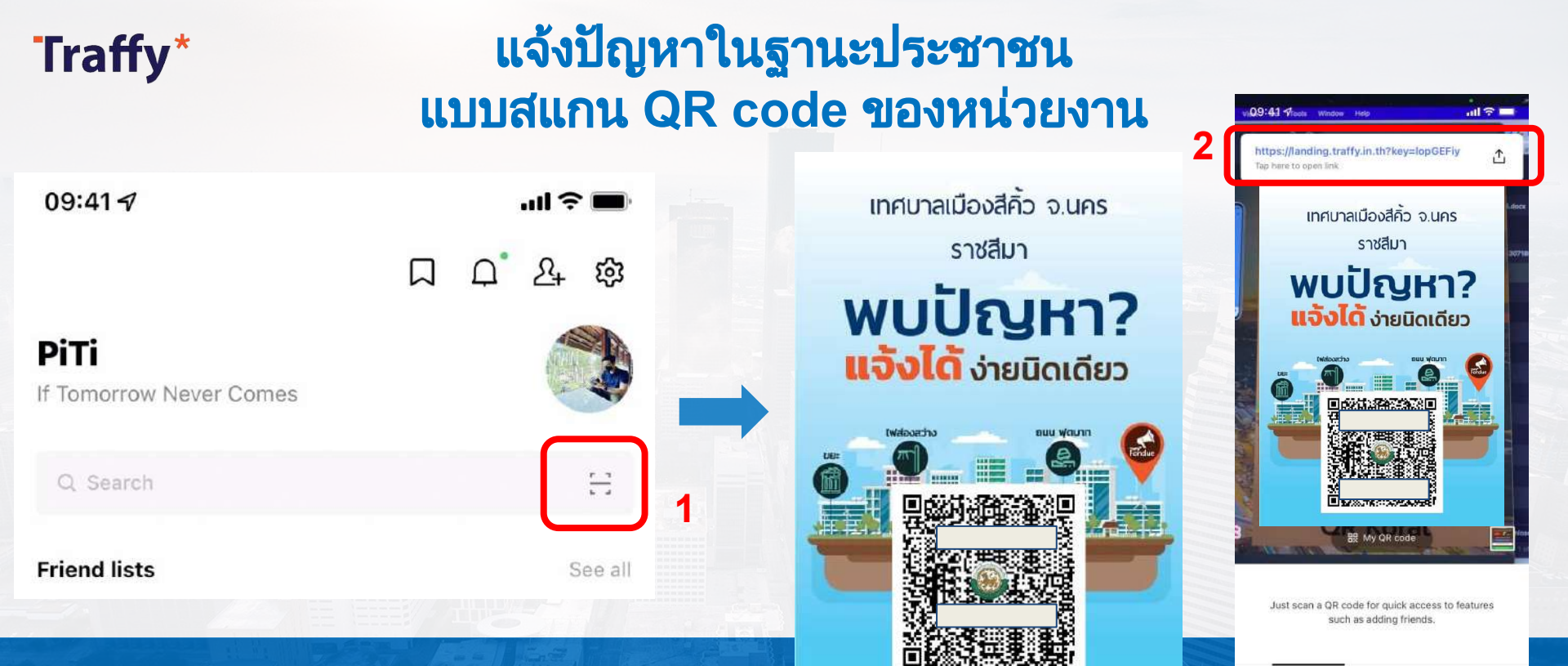

01 เปิด LINE → กด Home หรือ Chat → กดปุ่มสแกน คิวอาร์โค้ด

สแกน QR Code แจ้งปัญหาของหน่วยงาน

แล้ว กดที่ Link แจ้งปัญหาของ หน่วยงานนั้น

Scan text

Scan QR code

#### แจ้งปัญหาในฐานะประชาชน แบบสแกน QR code ของหน่วยงาน

**Traffy**\*

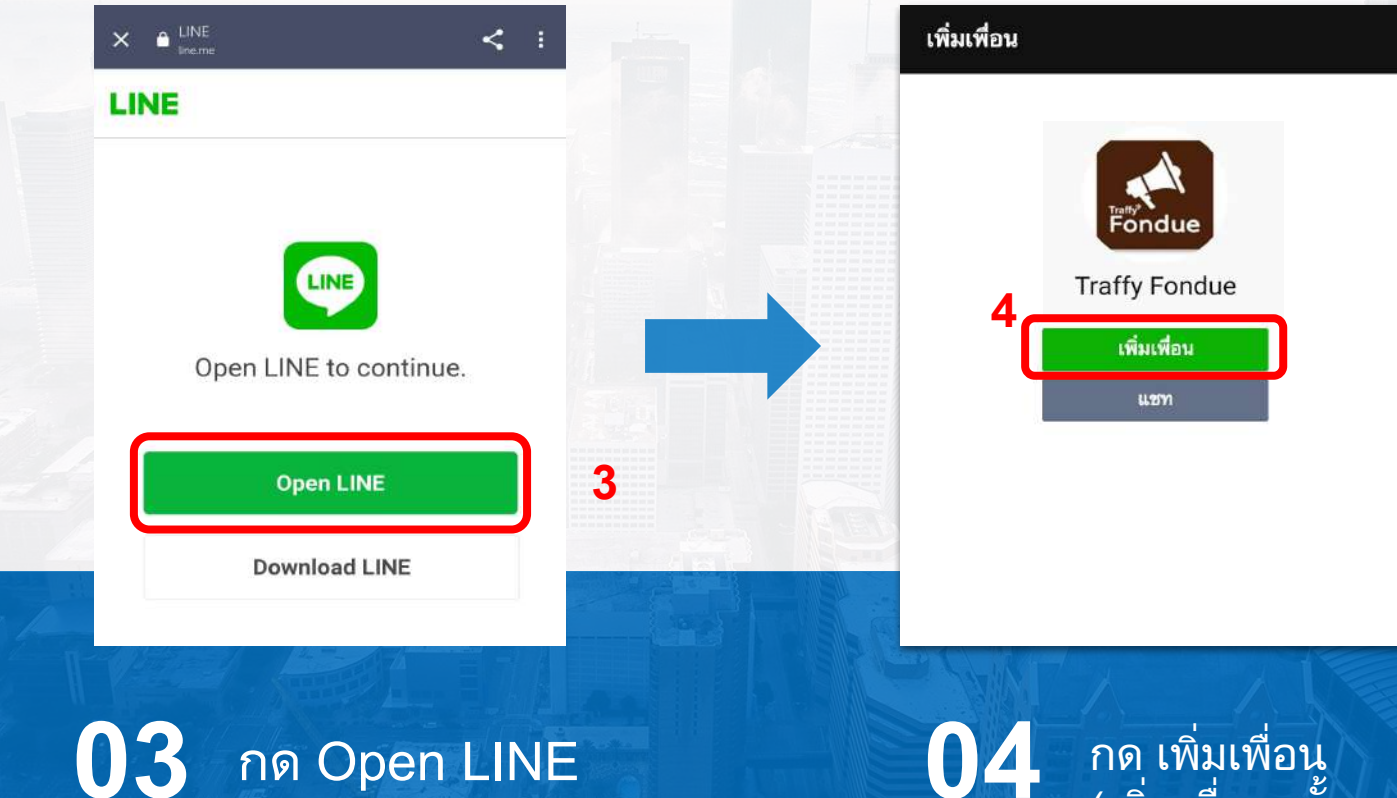

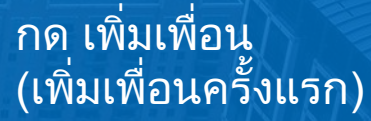

#### แจ้งปัญหาในฐานะประชาชน แบบสแกน QR code ของหน่วยงาน

Traffy\*

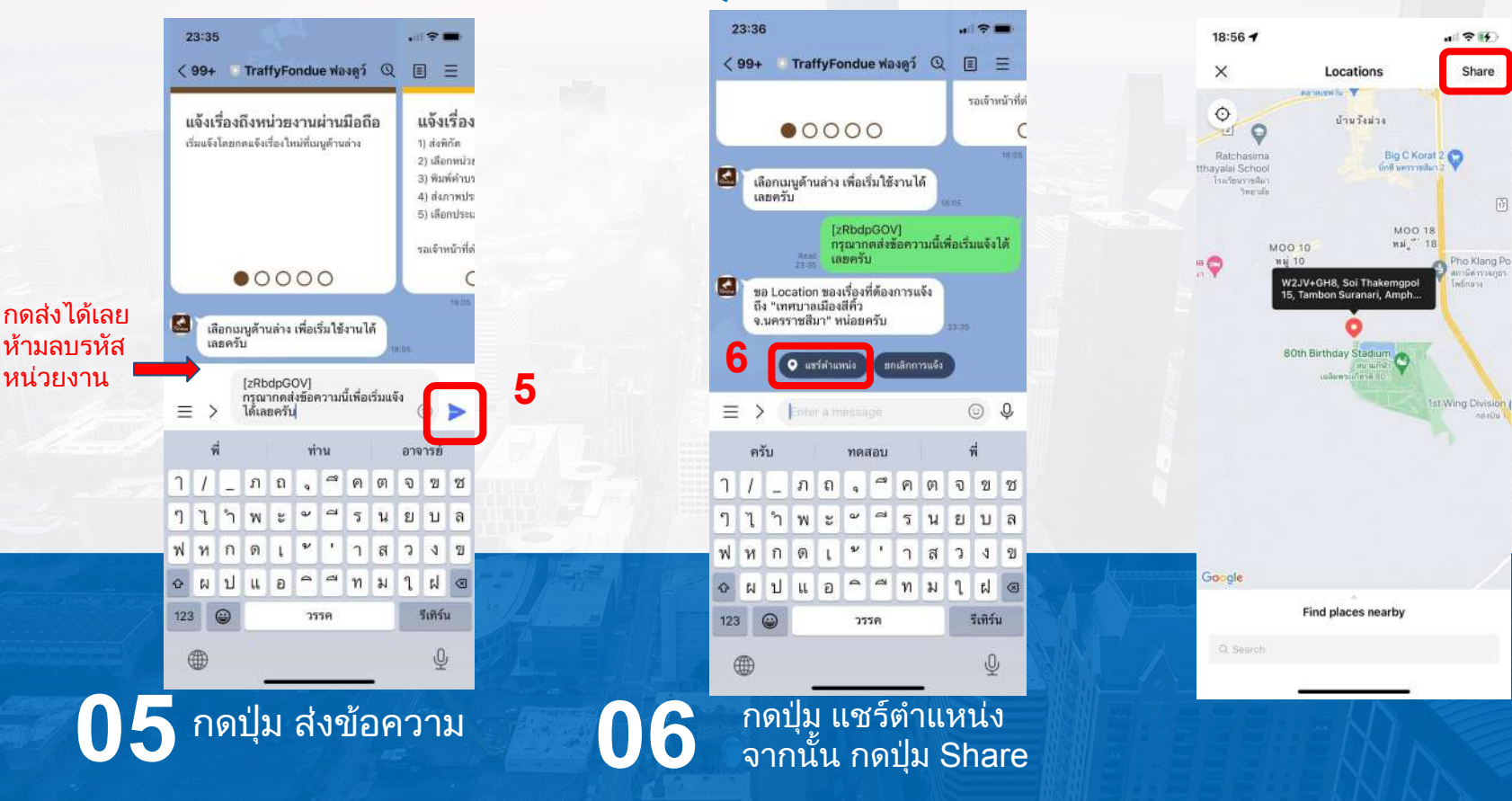

**Traffy**\*

### แจ้งปัญหาในฐานะประชาชน แบบสแกน QR code ของหน่วยงาน

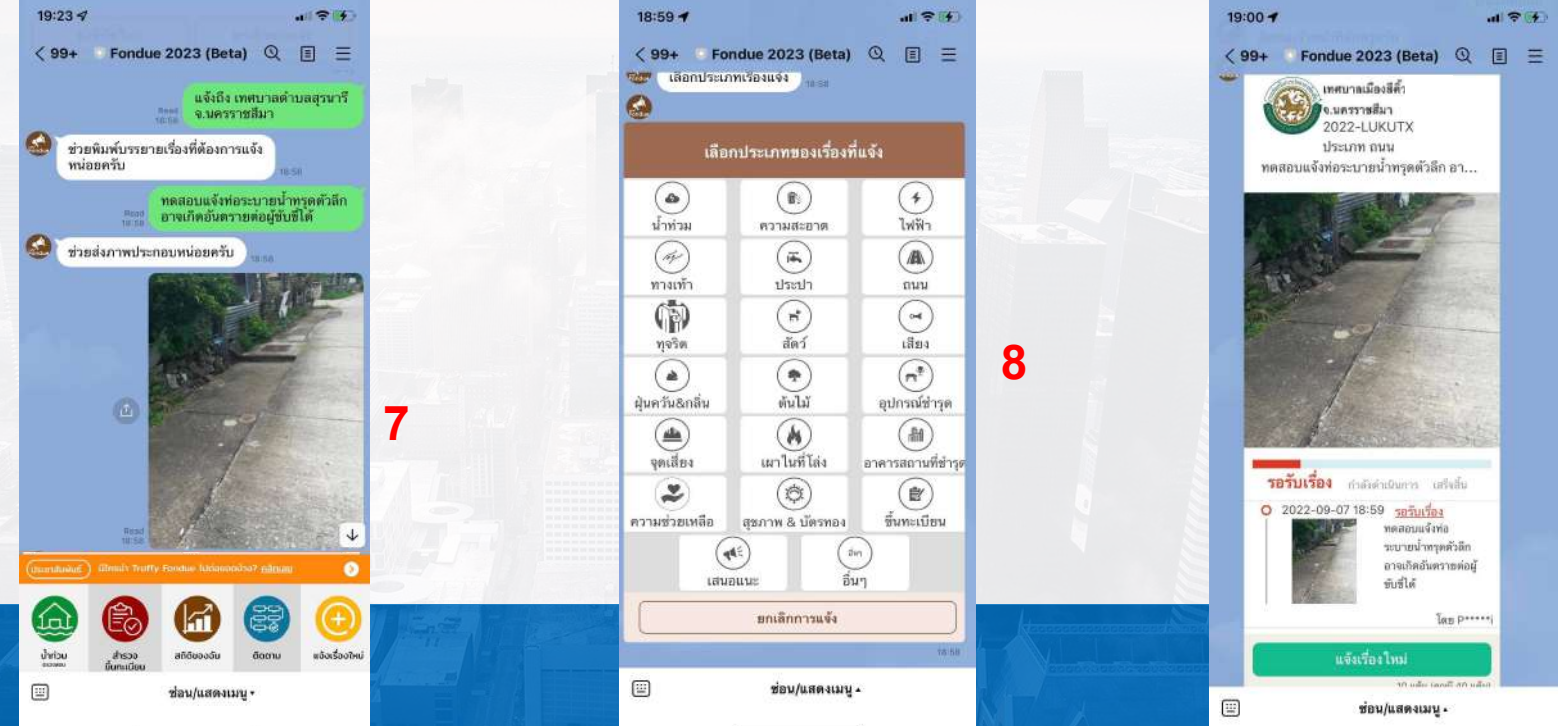

พิมพ์รายละเอียดของปัญหา แล้วกดส่ง จากนั้น กดปุ่ม <u>ถ่ายภาพ</u> แล้วกดส่ง

80

ี กดเลือก <u>ประเภทเรื่อง</u> รอสักครู่ระบบจะส่งการ์ดการแจ้งให้ท่าน (หากต้องการแจ้งอีกครั้ง <u>กดปุ่มแจ้งเรื่องใหม่</u>)

#### Traffy\* แจ้งปัญหาในฐานะประชาชน แบบกดเมนู แจ้งเรื่องใหม่ (เพื่อแจ้งเข้า เทศบาล อบต หน่วยงานในพื้นที่)

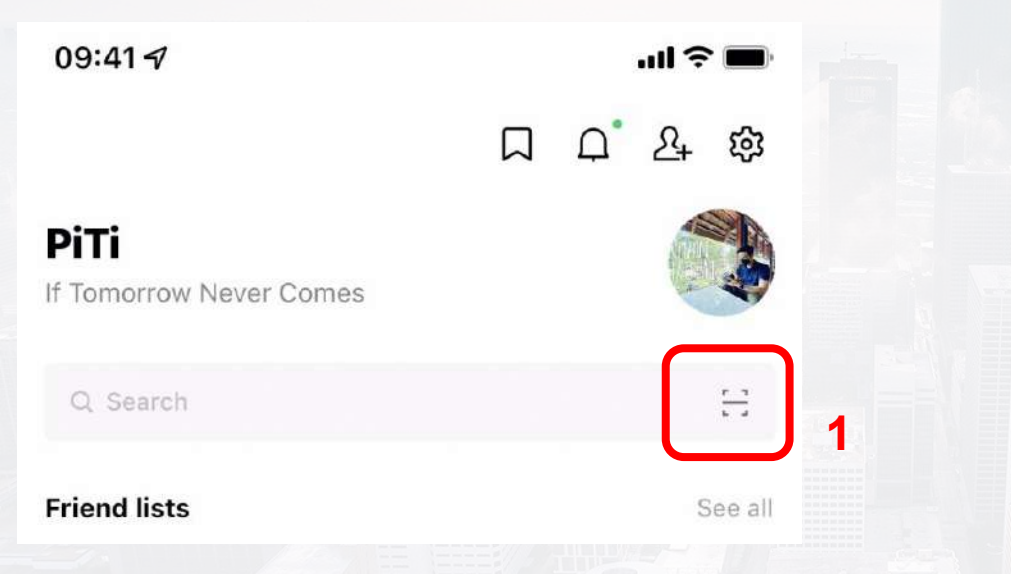

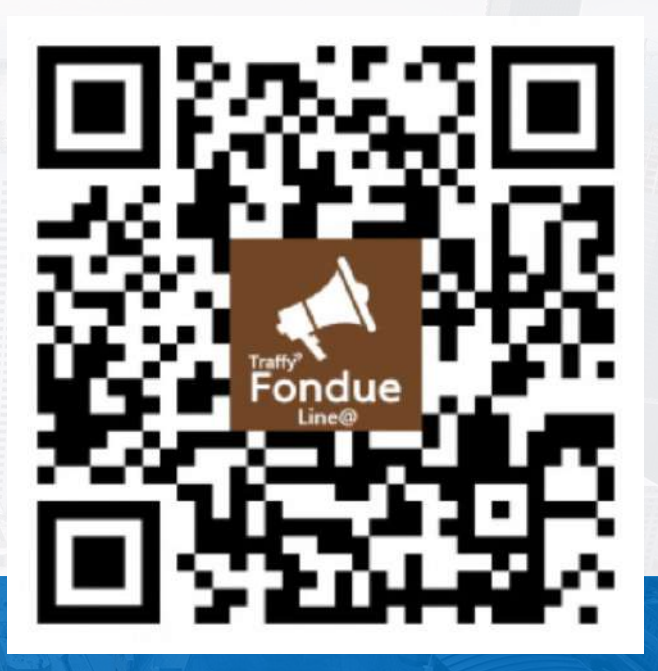

01 เปิด LINE → กด Home หรือ Chat → กดปุ่มสแกน คิวอาร์โค้ด 2 สแกน QR Code LINE id : @traffyfondue แล้วกดเพิ่มเพื่อน Chatbot Traffy Fondue

#### Traffy<sup>\*</sup> แจ้งปัญหาในฐานะประชาชน แบบกดเมนู แจ้งเรื่องใหม่ <u>(เพื่อแจ้งเข้า เทศบาล อบต หน่วยงานในพื้นที่)</u>

ฐานที่ 6

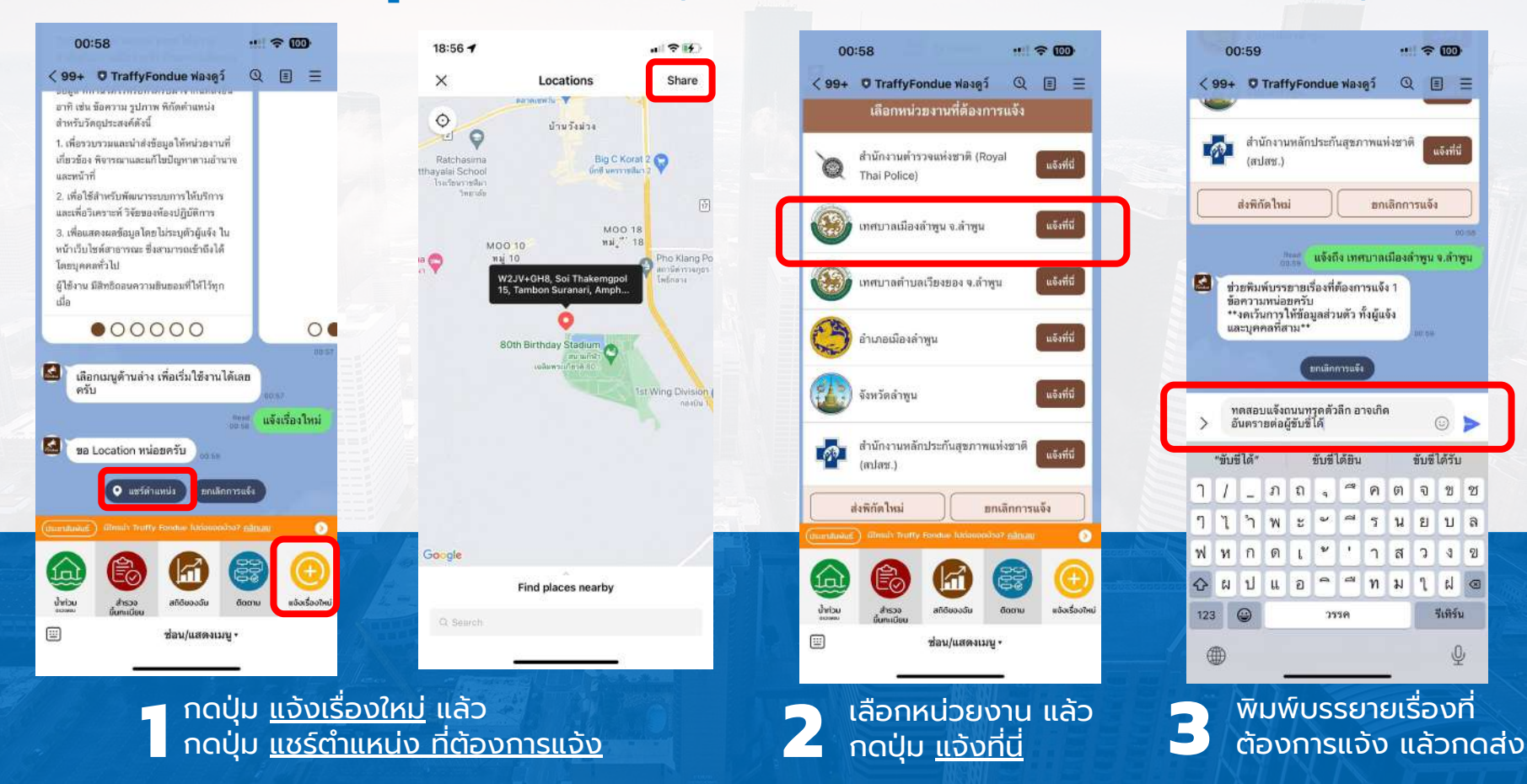

## Traffy\* ทดลองแจ้งในฐานะประชาชน แบบกดเมนู แจ้งเรื่องใหม่ <u>(เพื่อแจ้งเข้า เทศบาล อบต ในพื้นที่)</u>

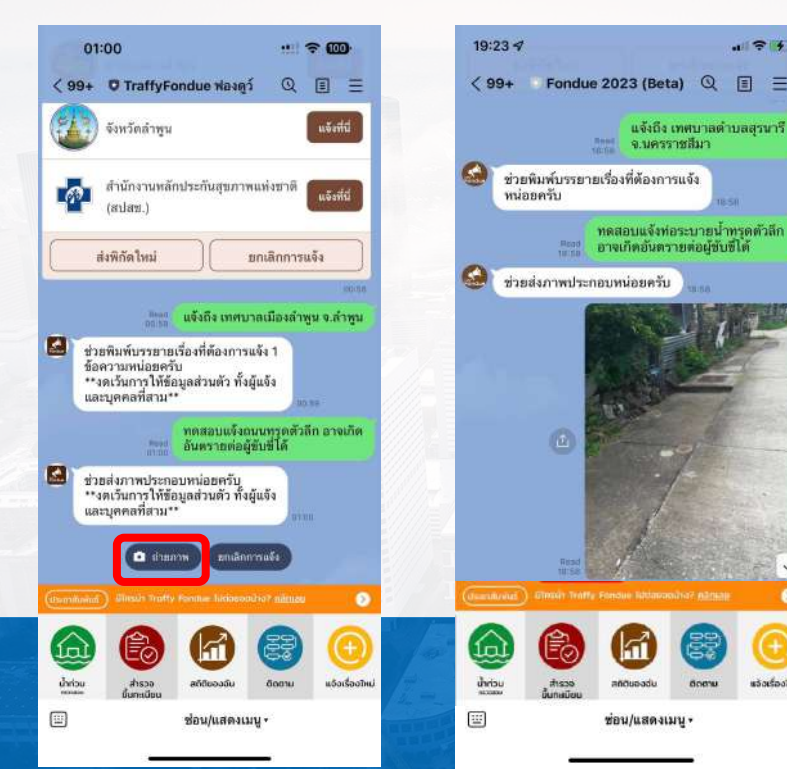

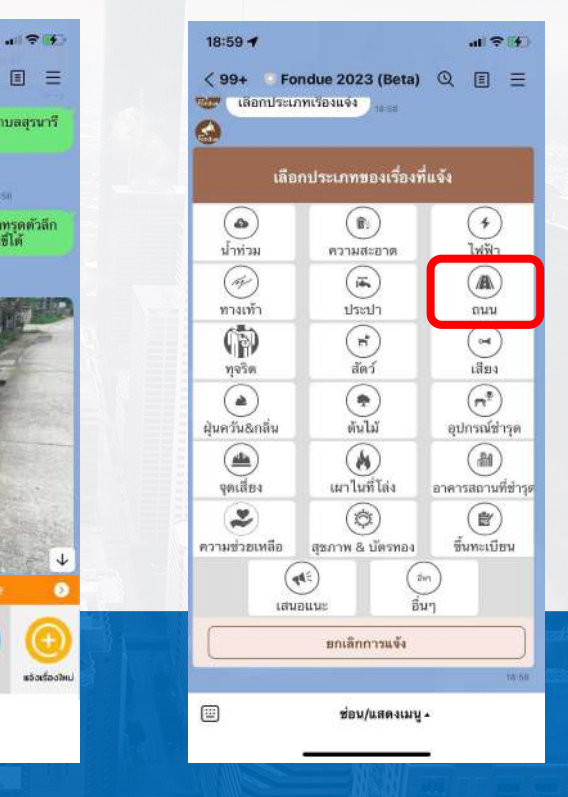

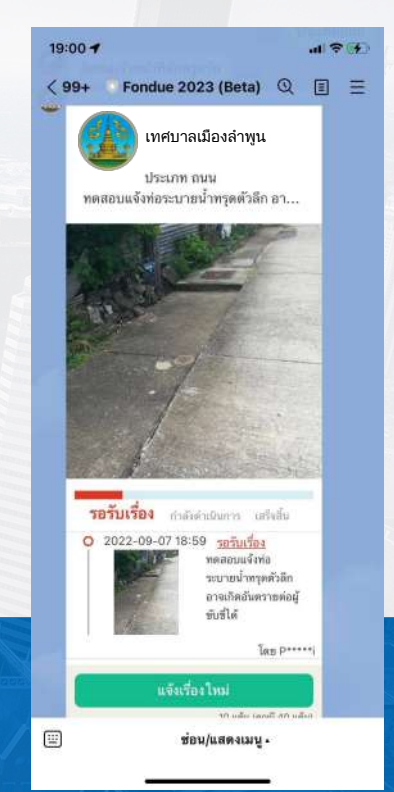

ฐานที่ 6

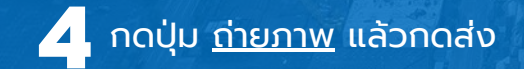

กดเลือก <u>ประเภทเรื่อง</u> รอสักครู่ระบบจะส่งการ์ดการแจ้งให้ (หากต้องการแจ้งอีกครั้ง <u>กดปุ่มแจ้งเรื่องใหม่</u>)